We recommend using the Netgear® N600 Wireless Dual Band Router with the Mobile Party Print system.

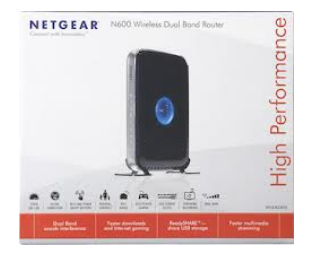

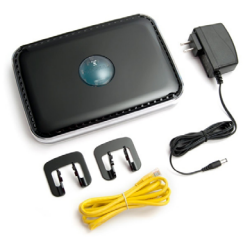

To configure your N600 router without manually changing the settings:

- 1. Open the Netgear<sup>®</sup> settings by opening a browser to *http://www.routerlogin.net* in the address bar.
- 2. Use the username and password listed on the back of the router.
- 3. Click on the Advanced tab.
- Open Administration > Backup Settings.
- 5. Click on the **Browse** button below Restore saved settings from a file.
- Navigate to the Party Print installation CD, and select Netgear\_Settings.cfg.
- 7. Click on **Restore** to start the configuration process.
- 8. Touch Logout to close the window.

| BASIC            | ADVANCED                             |
|------------------|--------------------------------------|
| DVANCED Home     | Tackup Settings                      |
| etup Wittard     |                                      |
| IPS Wizard       | Salve a copy of current seconds      |
| Setup            |                                      |
| USB Storage      | Restore saved settings from a file   |
| Security         | Browse                               |
| Administration   | Rectore                              |
| Router Status    | Revert to factory default settings   |
| Logs             | trate                                |
| Attached Devices |                                      |
| Backup Settings  |                                      |
| Set.Password     |                                      |
| Router Update    |                                      |
| Advanced Setup   |                                      |
|                  |                                      |
|                  |                                      |
|                  | Olisis Caster Structide lisis Caster |

Settings (after loading file) IP address: 192.168.1.254 Router Subnet: 255.255.255.0 Wireless SSD: Party Print password : [none]